## Delta Tips

NMDT\_0046

## Data Slate (Part 9)

NMR data processing software Delta NMR Software v5.0

180226 1

## < How to use View Control Tool to accurately adjust display range >

It is possible to accurately control the display range of the spectrum displayed in Data Slate by using the **View Control Tool**. This tool allows us to input X and Y range limits numerically.

## ① Select Tools – Geometry Tools – View Control to open the View Control window.

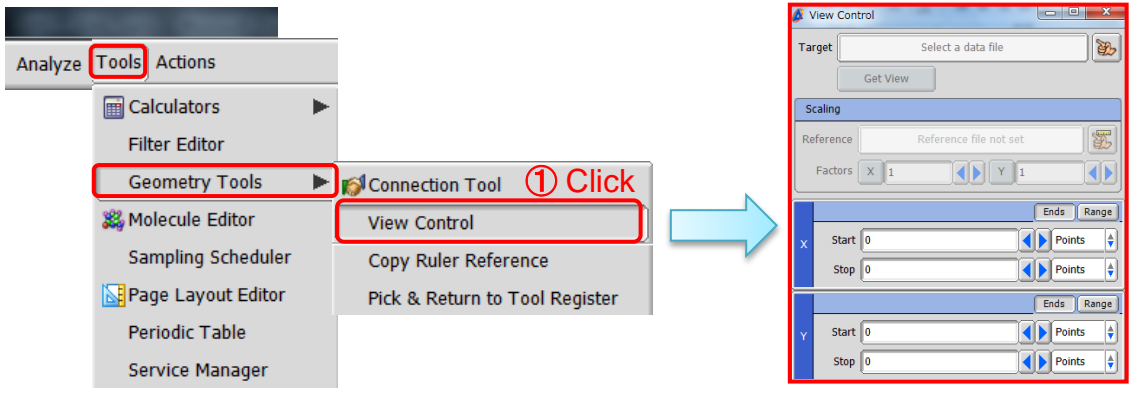

Tools – Geometry Tools – View Control

View Control window

② Push the Finger button by to activate the selection function in the View Control window.
Note that the cursor has changed into the Finger symbol 2.

③ Click inside the spectrum in the Data slate window to select it. Note that the content of the View Control window has been updated. The left and right chemical shift limits Start and Stop are shown in *ppm* (X-axis), while the minimum and maximum intensity limits Start and Stop in *abn* unit (Y-axis).

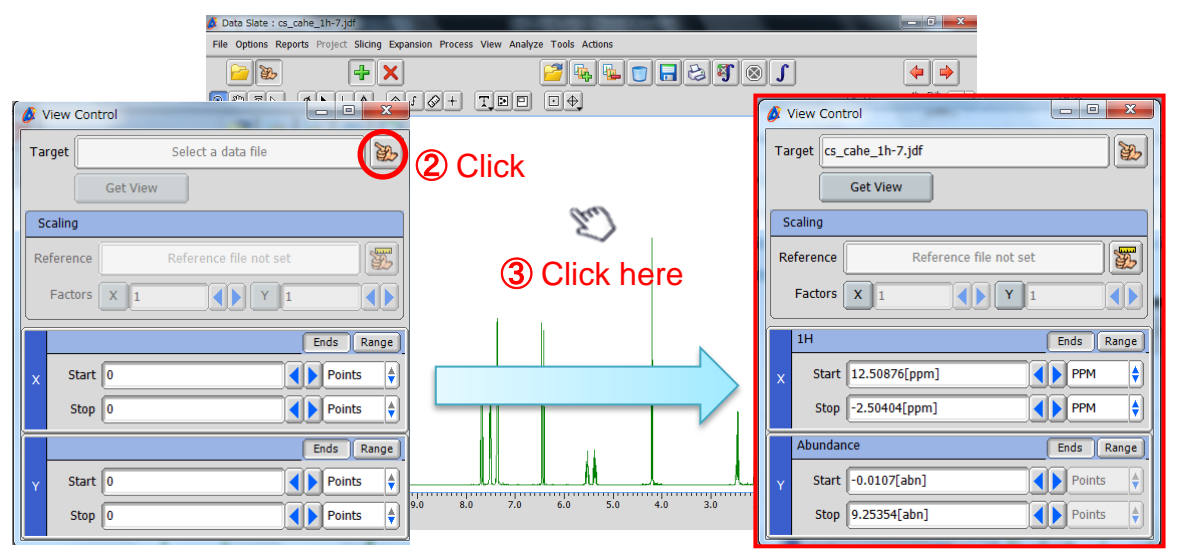

1/2

JEOL RESONANCE

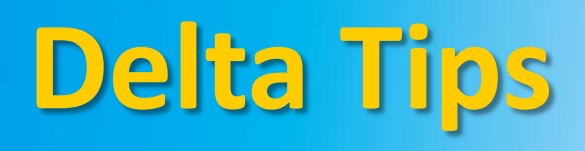

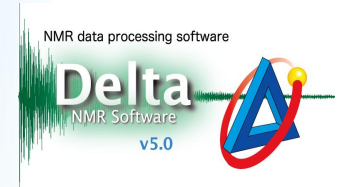

(4) Input values into the Start and Stop input boxes in the View Control window.

In the example below, we have set the display range to 3.0-1.5 ppm in X and 0-2 abn in Y. Note that **View Control** may adjust the limits to match actual data points.

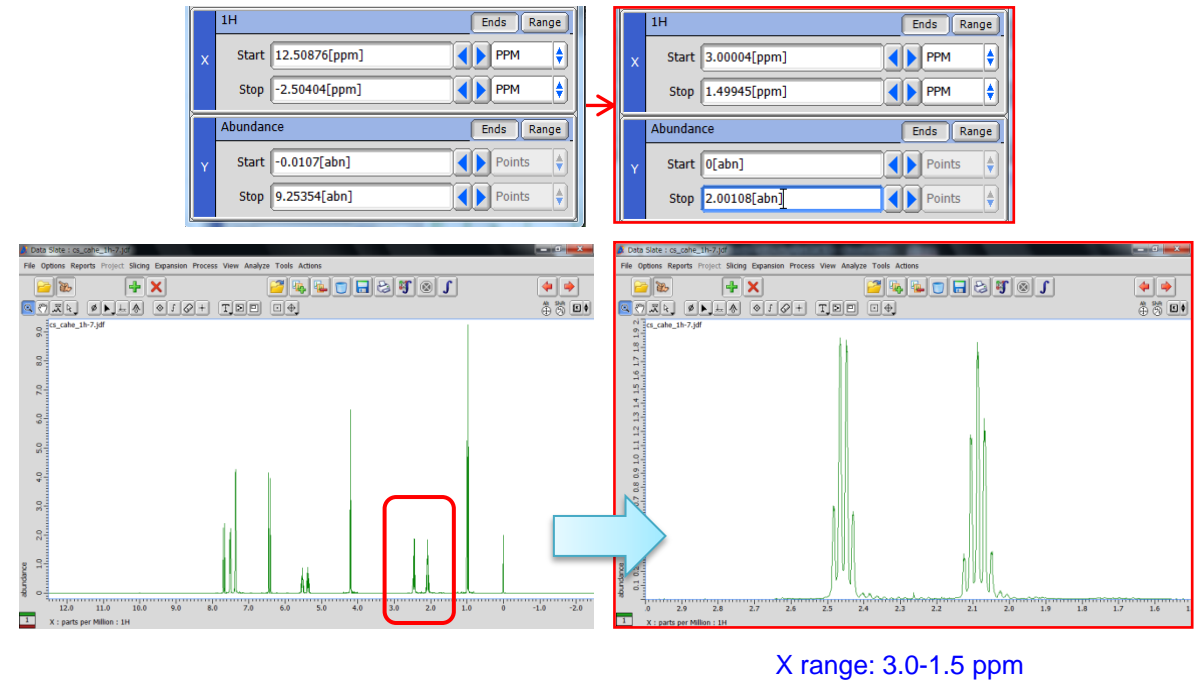

Y range: 0-2 abn

★ If the procedure described above is applied to a **Data Slate** window displaying multiple spectra while the **Connect X** function is on (refer to NMDT\_0040), you can quickly adjust the display range of all the spectra at once.

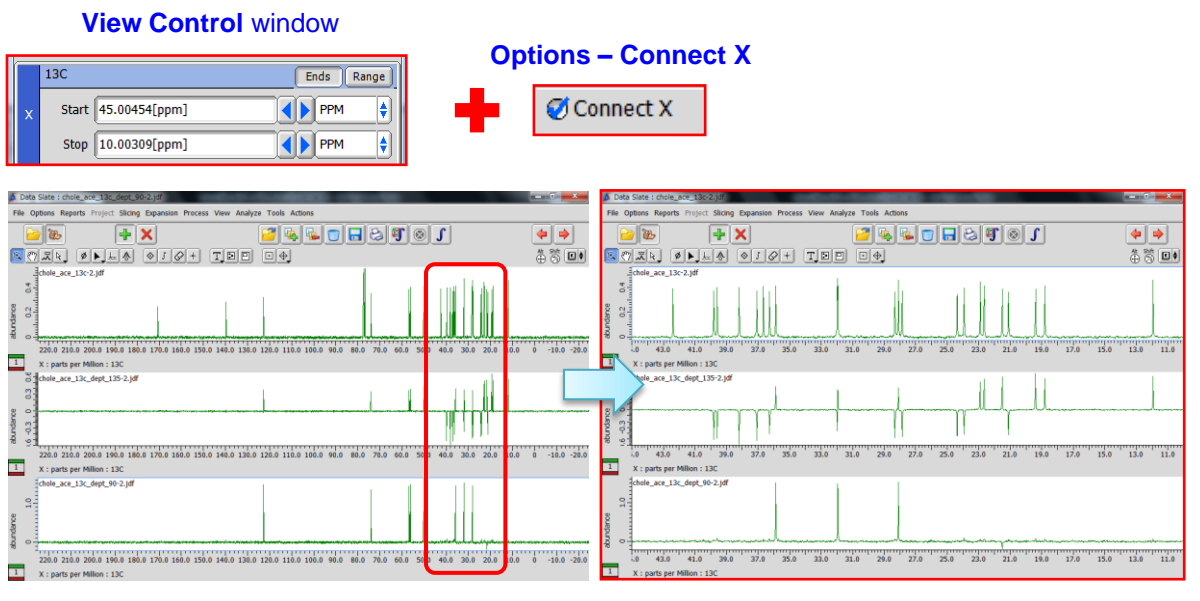

The display range has been set to 10-45 ppm in all the three spectra

🔊 JEOL RESONANCE

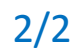